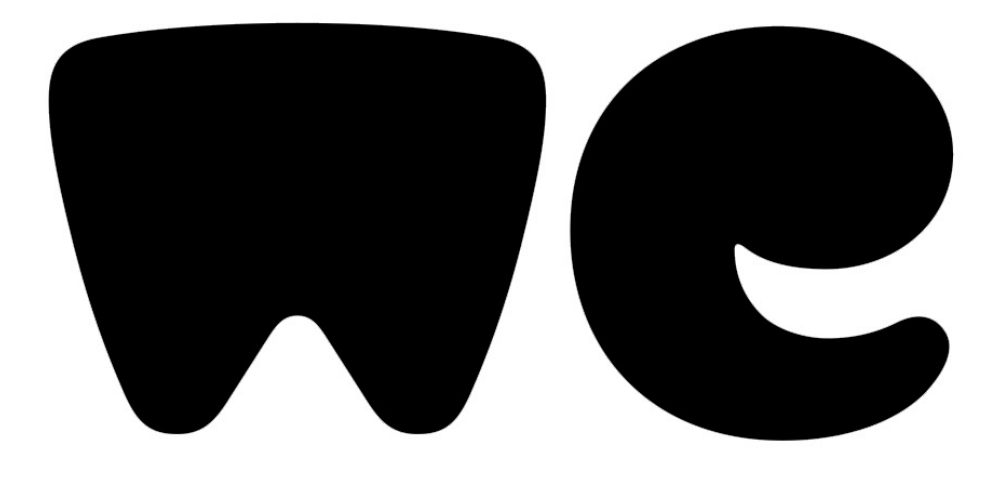

## Utiliser We Transfert

## Pour envoyer des fichiers volumineux (photos, vidéos) par un email.

Vous souhaitez parfois envoyer des photos et des vidéos par mail à des collègues ou à des amis, mais ce n'est pas possible car cela est trop volumineux ? Le logiciel WeTransfer vous permet de les envoyer directement à vos contacts par mail en une fois.

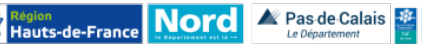

м Q C V

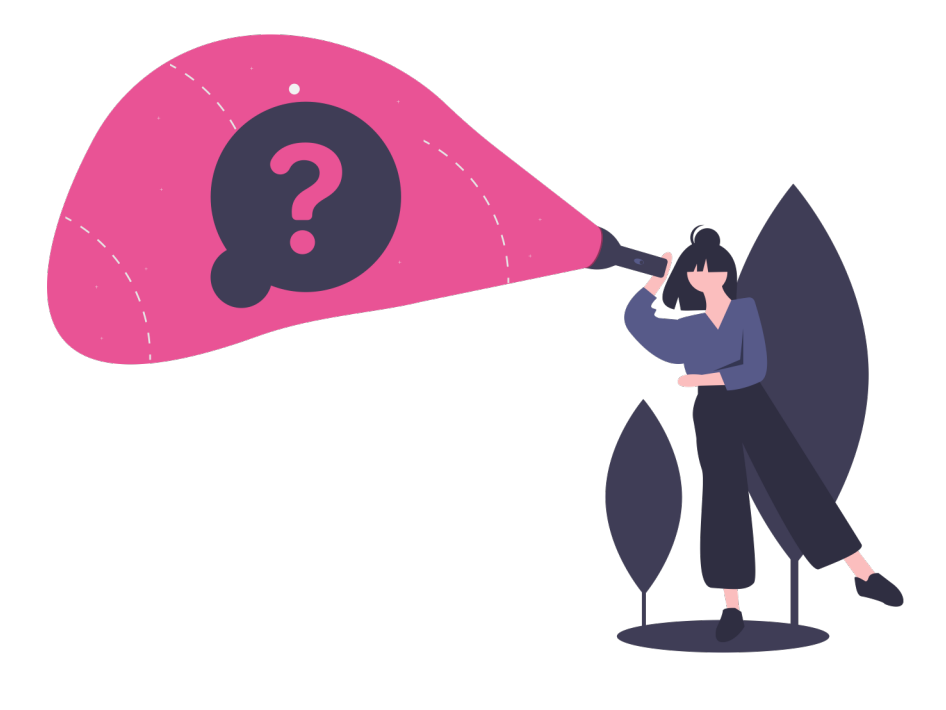

## Sommaire

| We Transfert, c'est quoi ? | 3 |
|----------------------------|---|
| Envoyer des fichiers       | 4 |
| Récupérer des fichiers     | 8 |

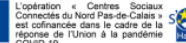

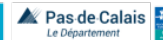

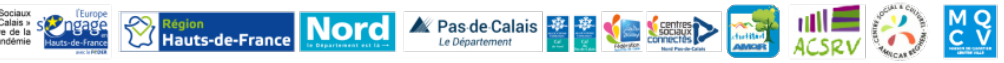

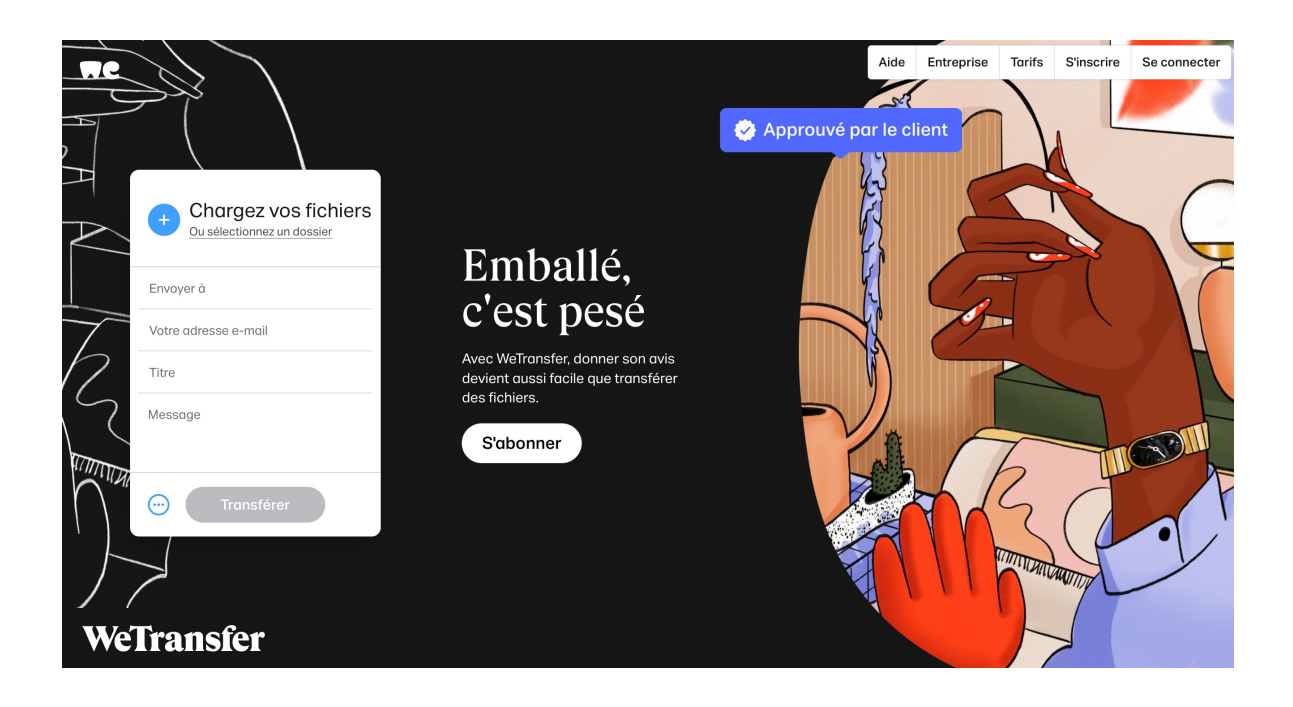

## We Transfer, c'est quoi ?

## Allez sur : https://wetransfer.com

We Transfert est un service en ligne d'envoi de fichiers informatiques volumineux (jusque 2Go avec la version gratuite) aux destinataires de votre choix. Concrètement, vos fichiers sont stockés temporairement sur un Cloud, pour que les destinataires puissent les récupérer.

Vous serez alertés lorsque votre destinataire aura téléchargé les éléments envoyés.

> Région Hauts-de-France Nord 🖉 Pas de Calais 🖉 🖉 愼 🎉

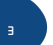

M Q C V

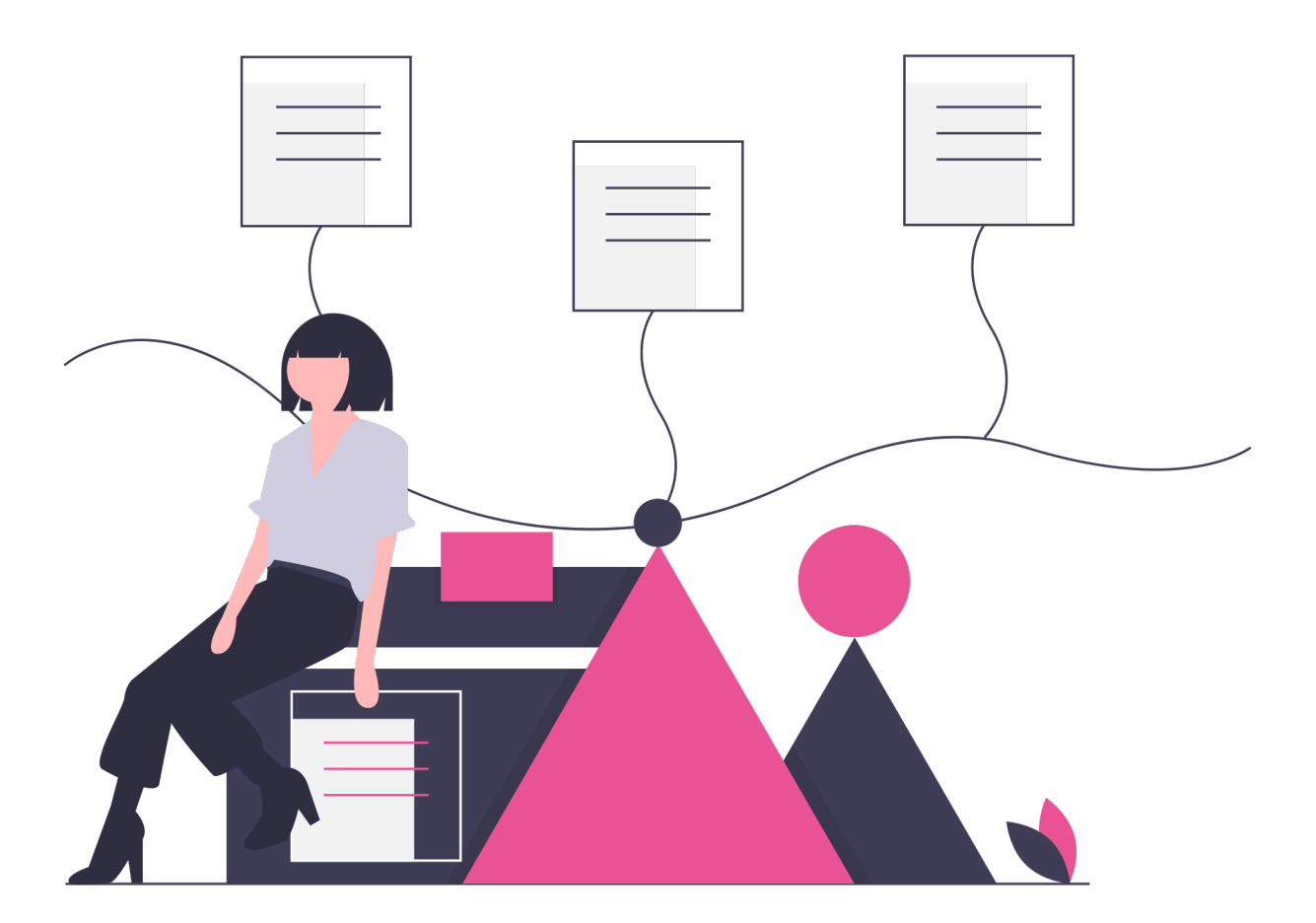

## Envoyer des fichiers

Vous souhaitez faire parvenir des fichiers volumineux

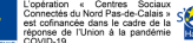

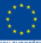

# Envoyer des fichiers

## 1 – Allez sur We Transfert.com

Allez sur le site : <u>https://wetransfer.com/</u>

Vous retrouverez sur la gauche l'encart suivant, avec lequel vous allez pouvoir sélectionner les fichiers que vous souhaitez envoyer.

| Ð       | Chargez vos fichiers<br>Ou sélectionnez un dossier |
|---------|----------------------------------------------------|
| Envoye  | er à                                               |
| Votre o | adresse e-mail                                     |
| Titre   |                                                    |
| Messa   | ge                                                 |
| <b></b> | Transférer                                         |

### 2 – Sélectionnez vos fichiers

Cliquez sur **« Chargez vos fichiers »** Ou **« sélectionner un dossier ».** Cela va ouvrir une fenêtre avec vos dossiers présents sur votre ordinateur.

|                     | Nom                  | Date             | Type                |
|---------------------|----------------------|------------------|---------------------|
| Accès rapide        | AAP                  | 20/10/2021 16:21 | Dossier de fichiers |
| Bureau 🚿            | Bilans CSC BM        | 07/02/2022 15:42 | Dossier de fichiers |
| Féléchargements 🖈   | Clément Diag salari  | 02/11/2021 10:06 | Dossier de fichiers |
| 🗄 Documents 🛛 🖈     | COT - CTN            | 14/09/2021 11:11 | Dossier de fichiers |
| 📰 Images 🛛 🖈        | CV                   | 11/02/2022 10:22 | Dossier de fichiers |
| Bilans CSC BM       | Fiche projet centres | 04/09/2021 16:07 | Dossier de fichiers |
| Commande            | Lectures             | 14/08/2021 11:01 | Dossier de fichiers |
| Eédération des cent |                      | 05/01/2022 18:16 | Dossier de fichiers |
| DC C-lideire        | Rétroplanning 2021   | 29/10/2021 14:15 | Dossier de fichiers |
| PC Solidaire        | Réunion d'équipe     | 10/09/2021 09:41 | Dossier de fichiers |

#### Vous pouvez **ensuite sélectionner le dossier à envoye**r ou un fichier présent à l'intérieur d'un des dossiers.

Chargez vos fichiers

Ou sélectionnez un dossier

Cliquez sur le fichier que vous souhaitez envoyer puis sur **« Ouvrir ».** 

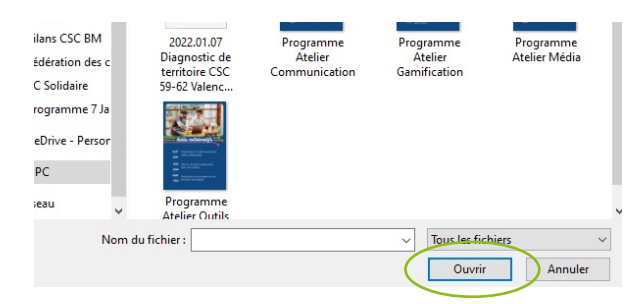

sociaux >

ACSRV

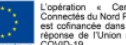

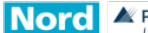

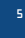

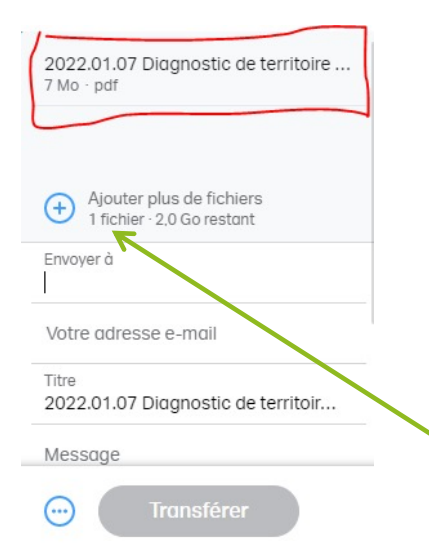

Une fois sélectionné, le fichier apparaîtra en haut du formulaire sur WeTransfert.

Vous pouvez ainsi visualiser quels fichiers ont été sélectionnés, leur taille et leur format.

Vous pouvez ajouter **un autre fichier** en cliquant sur le +

### 3 – Choisissez votre(s) destinataire(s)

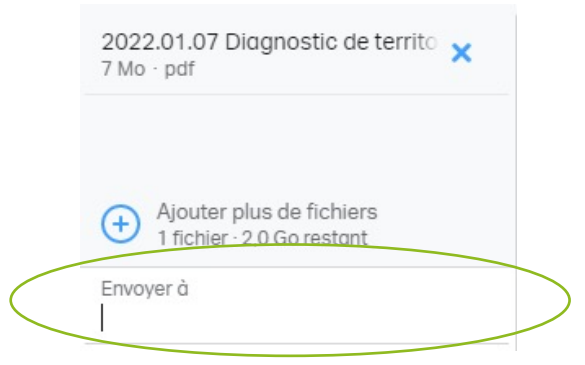

**Entrez ensuite l'adresse mail** de la personne ou des personnes à qui vous souhaitez envoyer le fichier.

### 4 – Donner votre adresse d'expéditeur

Cliquez ensuite sur « **Votre adresse email** » afin que les destinataires aient connaissance de la personne qui a envoyé le fichier.

Cela vous permettra également de recevoir un email lorsque votre destinataire aura récupéré les fichiers.

Hauts-de-France

| Ajouter plus de fichiers |
|--------------------------|
|                          |
| Envoyer à                |

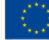

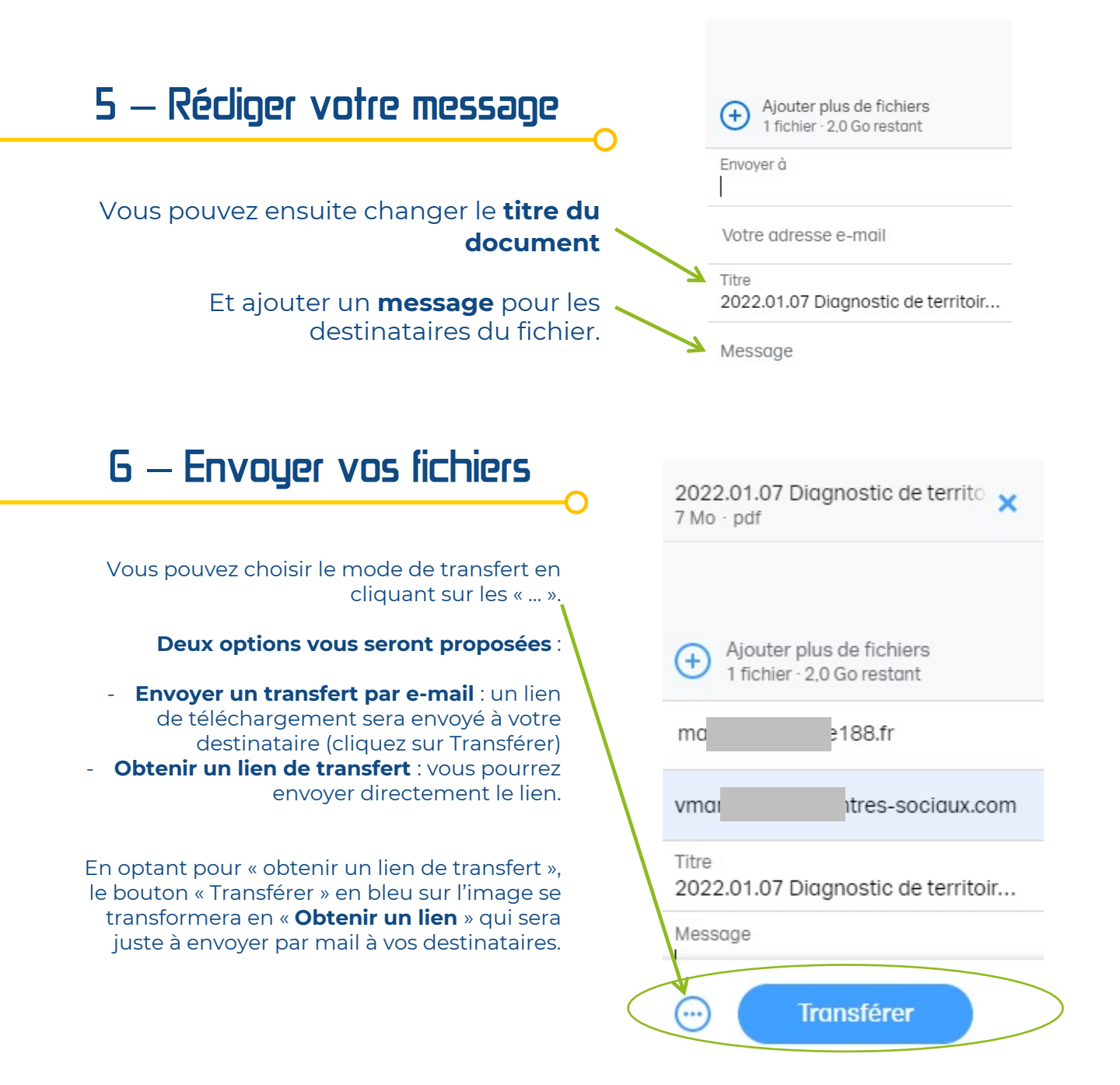

## Attention : votre destinataire a 7 jours pour récupérer les fichiers Le fichier doit être télécharger dans les 7 jours suivant l'envoi du

🛦 Pas de Calais 🔮

Le fichier doit être télécharger dans les 7 jours suivant l'envoi du mail. Il faudra recommencer l'opération si le destinataire n'a pas pu le télécharger à temps.

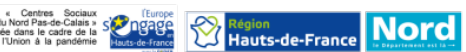

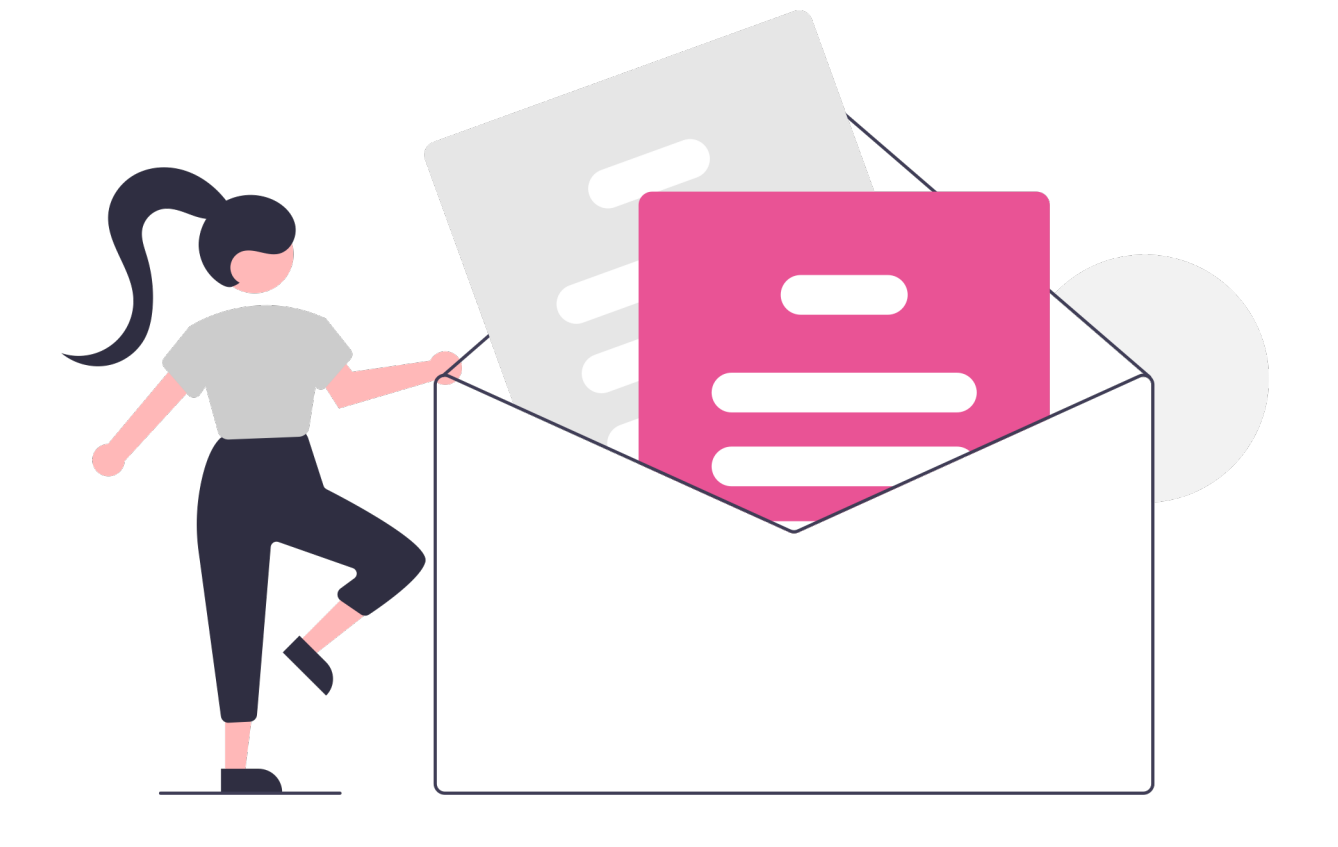

## Récupérer des fichiers

Vous souhaitez recevoir les fichiers qui vous ont été envoyés

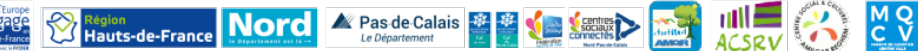

# Recevoir des fichiers

Selon comment les fichiers vous ont été envoyés, il existe 2 solutions différentes pour récupérer vos fichiers. Commencez par identifier la situation qui vous concerne.

### Option 1 : on vous a envoyé un lien directement

En c**liquant sur le lien de téléchargement** qui vous a été envoyé, une fenêtre avec les éléments présents sur la photo ci-joint apparait.

Vous pourrez visualiser **quelques informations** concernant les fichiers qui vous sont transmis.

Ils ne vous reste qu'à cliquer sur « **Télécharger** » et vous pourrez ensuite retrouver le fichier dans vos documents de « Téléchargements » présents sur votre ordinateur.

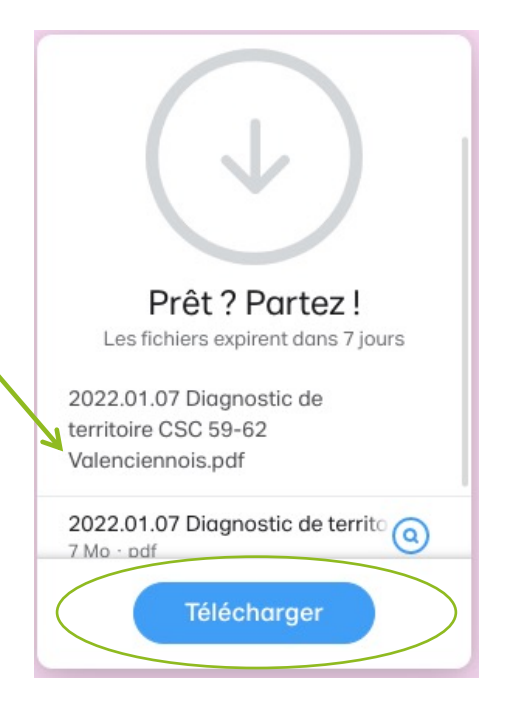

### Option 2 : on vous a envoyé un email

Nord

Hauts-de-France

🍂 Pas de Calais

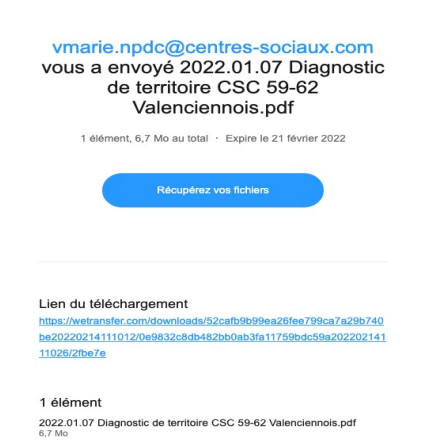

allez recevoir Vous un de message WeTransfer indiquant un envoi de fichier. Vous pouvez alors cliquer sur « Récupérer vos fichiers ou sur le lien de » téléchargement.

Le téléchargement va alors s'effectuer et vous pourrez retrouver le fichier dans vos dossier « Téléchargements » sur l'ordinateur.

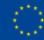

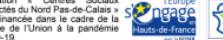

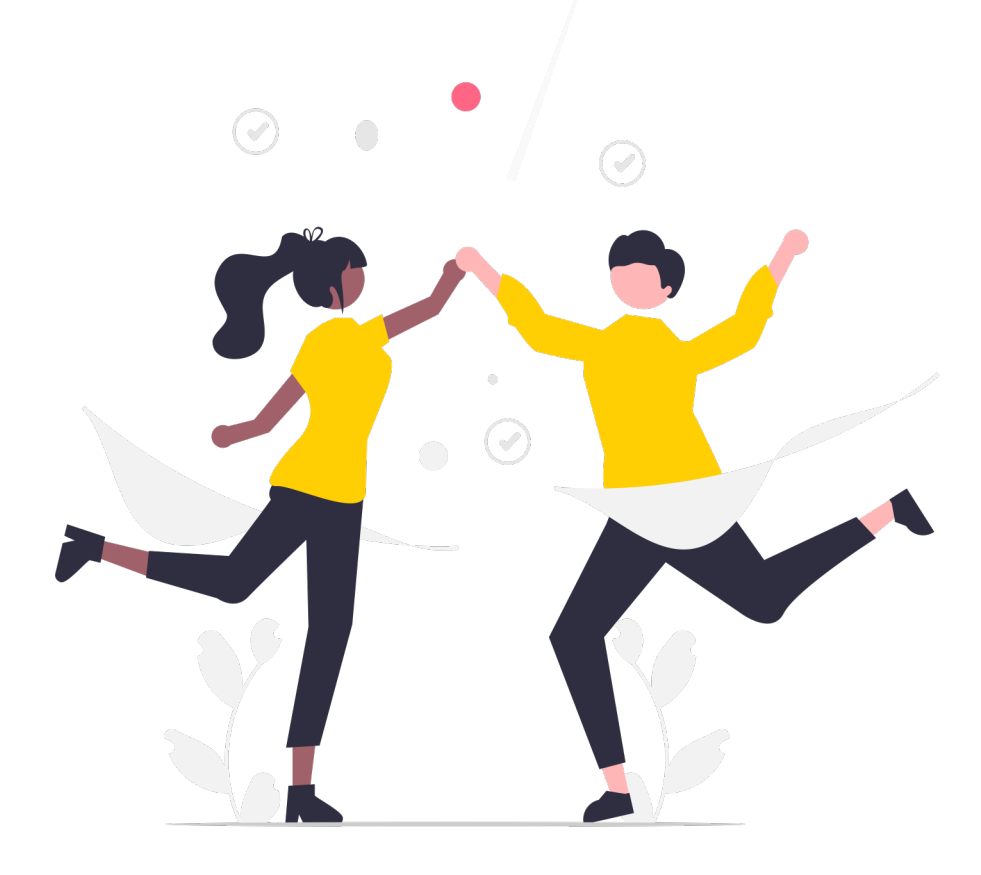

# A vous de jouer!

Vous voilà prêt à recevoir et envoyer des fichiers volumineux !

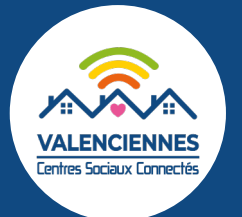

Ce guide vous est proposé par l'équipe Centres Sociaux Connectés du Valenciennois

Explications : Valentin Marie- Mise en page : Eugénie BASTIN

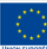

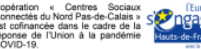

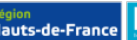

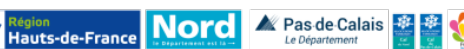

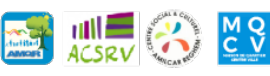